# **Guide to FTP With FileZilla**

Document Date: December 20, 2005 Document Version: Version: 1.0

#### **Disclaimer:**

Please note that this document is provided on an "as is where is" basis and we accept no responsibilities whatsoever for the use of information contained in this document, its accuracy and / or the results achieved by the same. The document is provided only for the benefit of customers but is UNSUPPORTED; No support telephonic or otherwise is available for the same.

-: Prepared by :-

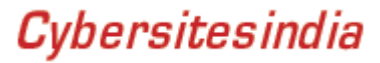

#### Introduction

FTP or File Transfer Protocol is a method of transferring files between two computers connected together by a TCP/IP Network, such as the Internet. Each web hosting account that you setup with Cybersites India comes with secured FTP access for easy uploading and maintenance of your web site. This short document is meant to act as a guide to getting you started with Cybersites India's FTP Service.

#### This document assumes the following:

You use a Microsoft Windows operating System FileZilla 2.2.3 as the FTP Client software You have the FTP account details available with you\*

\*(These details are available in the welcome email sent to you when we processed your order)

Downloading FileZilla 2.2.3

#### Step 1

The first step is to download the FileZilla FTP Client program which can be found at the home page for the software, the URL of the home page is mentioned below:

http://sourceforge.net/project/showfiles.php?group\_id=21558

You must ensure that you download the windows version of the FileZilla  $\underline{client}$  software.

Once your click the link to download the setup file, a window appears asking for the location where you wish to save the file. Choose a location you prefer and make a note of the same. Once the download completes, navigate to your download location and run the program by either double-clicking the same (or "Right click" the file and then click open)

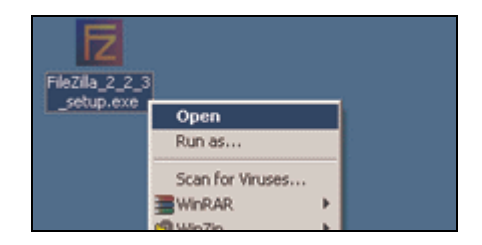

### Step 2

Next, Select the language and click on "OK".

| Installer L | anguage                   |
|-------------|---------------------------|
| Z           | Please select a language. |
|             | English                   |
|             | OK Cancel                 |

#### Step 3

Read the FileZilla license agreement and then click the "**I** <u>Agree</u>" button if you wish to proceed installing the software on your system.

| 🔁 FileZilla 2.2.3 Setup                                                                                                    |          |
|----------------------------------------------------------------------------------------------------|----------|
| License Agreement<br>Please review the license terms before installing FileZilla 2.2.3.                                                                                                    | E        |
| Press Page Down to see the rest of the agreement.                                                                                                    |          |
| GNU GENERAL PUBLIC LICENSE<br>Version 2, June 1991                                                                                                    | <b>^</b> |
| Copyright (C) 1989, 1991 Free Software Foundation, Inc.<br>59 Temple Place, Suite 330, Boston, MA 02111-1307 USA<br>Everyone is permitted to copy and distribute verbatim copies<br>of this license document, but changing it is not allowed. |          |
| Preamble                                                                                                    |          |
| The licenses for most software are designed to take away your                                                                                                    | -        |
| If you accept the terms of the agreement, click I Agree to continue. You must accep<br>agreement to install FileZilla 2.2.3.                                                                                                    | t the    |
| Nullsoft Install System v2.0rc1                                                                                                    | Cancel   |
|                                                                                                    |          |

### Step 4

Select "Standard" as the type of installation.

| FileZilla 2.2.3 Setup<br>Choose Components<br>Choose which features of Fil                   | FileZilla 2.2.3 Setup         Choose Components         Choose which features of FileZilla 2.2.3 you want to install. |                                                                                |  |  |  |  |  |  |  |
|----------------------------------------------------------------------------------------------|----------------------------------------------------------------------------------------------------|--------------------------------------------------------------------------------|--|--|--|--|--|--|--|
| Check the components you v<br>install. Click Next to continue                                | vant to install and uncheck the comp                                                                                  | ionents you don't want to                                                      |  |  |  |  |  |  |  |
| Select the type of install:<br>Or, select the optional<br>components you wish to<br>install: | Standard Standard Full Custom French Docum Green Additional languag Source Code Start Menu Shortc                     | Description<br>Hover your mouse over<br>a component to see its<br>description. |  |  |  |  |  |  |  |
| Space required: 5.5MB                                                                        |                                                                                                    |                                                                                |  |  |  |  |  |  |  |
| Nullsoft Install System v2.0rc1 -                                                            | < <u>B</u> ack                                                                                                    | Next > Cancel                                                                  |  |  |  |  |  |  |  |

**Note**: The standard type of installation is sufficient for most uses, you may opt for Full or Custom if you prefer to do so.

### Step 5

4

The Choose components window appears, select next to proceed.

| FileZilla 2.2.3 Setup         Choose Components         Choose which features of FileZilla 2.2.3 you want to install. |                                                                                                    |                                                                                |  |  |  |  |  |  |
|----------------------------------------------------------------------------------------------------|----------------------------------------------------------------------------------------------------|--------------------------------------------------------------------------------|--|--|--|--|--|--|
| Check the components you wa<br>install. Click Next to continue.                                                       | nt to install and uncheck the comp                                                                                                    | oonents you don't want to                                                      |  |  |  |  |  |  |
| Select the type of install:                                                                                           | Standard                                                                                                    |                                                                                |  |  |  |  |  |  |
| Or, select the optional<br>components you wish to<br>install:                                                         | FileZilla (require<br>Documentation<br>English Docum<br>French Docum<br>Additional languag<br>Source Code<br>Start Menu Shortc<br>Desktop Icon | Description<br>Hover your mouse over<br>a component to see its<br>description. |  |  |  |  |  |  |
| Space required: 5.5MB                                                                                                 |                                                                                                    |                                                                                |  |  |  |  |  |  |
| Nullsoft Install System v2.0rc1 —                                                                                     |                                                                                                    |                                                                                |  |  |  |  |  |  |
|                                                                                                    | < <u>B</u> ack                                                                                                    | Next > Cancel                                                                  |  |  |  |  |  |  |

### Step 6

5

The FileZilla setup program asks you for the location of the destination folder, you may change the install location or click next to proceed.

| Z FileZilla 2.2.3 Setup                                                                                                    |       |
|----------------------------------------------------------------------------------------------------|-------|
| Choose Install Location<br>Choose the folder in which to install FileZilla 2.2.3.                                                                                | E     |
| Setup will install FileZilla 2.2.3 in the following folder. To install in a different folder, click<br>Browse and select another folder. Click Next to continue. | 5     |
| C:\Program Files\FileZilla                                                                                                    |       |
| Space required: 5.5MB<br>Space available: 272.7MB<br>Nullsoft Install System v2.0rc1                                                                             | ancel |

#### Step 7

6

In the "Choose **Start Menu Folder"** window, click "<u>N</u>ext" button to proceed

| FileZilla 2.2.3 Setup                     |                                    |                |
|-------------------------------------------|------------------------------------|----------------|
| Choose Start Menu Folder                  | "- 0 0 0                           | E C            |
| Choose a Start Menu folder for the File2  | la 2.2.3 shortcuts.                |                |
| Select the Start Menu folder in which you | would like to create the program's | shortcuts. You |
| can also enter a name to create a new fo  | ilder.                             |                |
| FileZilla                                 |                                    |                |
| 3C                                        |                                    |                |
| Accessories                               |                                    |                |
| Administrative Tools                      |                                    |                |
| Adobe                                     |                                    |                |
| Apycom Java Menus and Buttons             |                                    |                |
| Blaiz Enterprises                         |                                    |                |
| Corel Graphics Suite 11                   |                                    |                |
| CorelDRAW 9                               |                                    |                |
| Dynamic Submission 2000 V6.0              |                                    | -              |
| Do not create shortcuts                   |                                    |                |
| ilsoft Install System v2.0rc1             |                                    |                |
|                                           |                                    |                |
|                                           | Z Pack Mayb S                      | Cancol         |

**Note**: Select the Start Folder in which you would like to create the program's shortcuts. You can also enter a name to create a new folder. The default settings are usually preferred here.

### Step 8

7

You may configure the secure mode and settings storage location in the window which now appears if you prefer to do so else click the "**Install**" button to proceed further.

| 🔁 FileZilla 2.2.3 Setup                                                                                                    |
|----------------------------------------------------------------------------------------------------|
| General settings Configure secure mode and settings storage location                                                                                                    |
| Run FileZilla in secure mode?<br>In secure mode, FileZilla does not remember any passwords.<br>It is recommended to use secure mode if several people have access to this PC.<br>© Use secure mode<br>© Do not use secure mode                                                                                                    |
| FileZilla can store its settings in two different places: In the registry and in an XML file.<br>In most cases it is recommended to use the XML.<br>If you are in a multi-user environment where each user has its own profile, you should use<br>the registry as storage location so that each user has it's own settings for FileZilla as well. |
| <ul> <li>Use XML file</li> <li>use registry</li> <li>Eorce registry even if XML file exists</li> </ul>                                                                                                    |
| Nullsoft Install System v2.0rc1                                                                                                    |

### Step 9

The setup program will now install FileZilla onto your pc...

| E   | ileZilla 2.2.3 Setup                                                                                                    |                |       |        |
|-----|----------------------------------------------------------------------------------------------------|----------------|-------|--------|
| h   | nstalling<br>Please wait while FileZilla 2.2.3 is being installed                                                                                                    | d.             |       | E      |
|     | Extract: FzResBu.dll 100%                                                                                                    |                |       |        |
|     | Extract: ssleay32.dll 100%<br>Extract: libeay32.dll 100%<br>Extract: FzSFtp.exe 100%<br>Extract: readme.htm 100%<br>Extract: GPL.html 100%<br>Extract: puttylicense.html 100%<br>Extract: legal.htm 100%<br>Created uninstaller: C:\Program Files\FileZilla<br>Output folder: C:\Program Files\FileZilla<br>Extract: FileZilla.chm 100%<br>Output folder: C:\Program Files\FileZilla<br>Extract: FileZilla.chm 100% | \uninstall.exe |       |        |
| Nul | soft Install System v2,0rc1                                                                                                    | < <u>B</u> ack | ⊆lose | Cancel |

### Step 10

9

The following window should appear now, once the setup is completed you may click the close button to exit

| FileZilla 2.2.3 Setup                    |                                                                                                    |
|------------------------------------------|----------------------------------------------------------------------------------------------------|
| nstallation Complete                     |                                                                                                    |
| Setup was completed successfully.        |                                                                                                    |
| Completed                                |                                                                                                    |
|                                          |                                                                                                    |
| Extract: FzResJp.dll 100%                |                                                                                                    |
| Extract: FzResKr.dll 100%                |                                                                                                    |
| Extract: FzResPo.dll 100%                |                                                                                                    |
| Extract: FzResRu.dll 100%                | in a labolite state to the state of the state of the stat |
| Create rolder: C: (Documents and Sett    | Ings(chaikem(Start Menu(Programs(FileZilla)                                                                                                    |
| Create shortcut: C: (Documents and Se    | attings\chalkem\Start Menu\Programs\FileZilla\                                                                                                    |
| Create shortcut: C:\Documents and Se     | ettings/chalkem/Start Menu/Programs/FileZilla/F                                                                                                    |
| Create shortcut: C:\Documents and St     | ettings\chalkem\Desktop\FileZilla.lnk                                                                                                    |
| Output folder: C:\Program Files\FileZill | a                                                                                                    |
| Extract: FileZilla.pdb 100%              |                                                                                                    |
| Completed                                | -                                                                                                    |
|                                          |                                                                                                    |
| soft Install System v2.0rc1              |                                                                                                    |
|                                          |                                                                                                    |
|                                          | < <u>B</u> ack <u>Close</u> Cancel                                                                                                    |
|                                          |                                                                                                    |

Congratulations! FileZilla is now installed on your system lets proceed further and use it to upload some files onto your website.

### Using FileZilla to connect to your site:

Please follow the following steps to FTP content onto your web site using FileZilla.

#### Step 1

Start the FileZilla program if it is not already running. You can do this by clicking on the **Start** button >> **Programs** >> **FileZilla** >> **FileZilla** 

| Piercene       See Develop       Piercene       Piercene                                                                                                    | FileZilla version 2.2.3           |                   |                           | S2. |              |          | alessa.     |           | 1975 - 1988<br>1976 - 1988 |           |               | . 6 X    |
|----------------------------------------------------------------------------------------------------|-----------------------------------|-------------------|---------------------------|-----|--------------|----------|-------------|-----------|----------------------------|-----------|---------------|----------|
| Local Ster.     Parmod     Pot     Dubliggement (*)       Local Ster.     ************************************                                                                                                    | Ele Edt Transfer Yew Q            | ueue Server Heb   |                           |     |              |          |             |           |                            |           |               |          |
| Local Size     Planete Size       Planete Size     Planete Size       Planete Size     Plane Soder       Planete Size                                                                                                    | 🕿 · [h, h, Q 🔤                    | 3 9. 0 % R        | Adden:                    | _   | Usec         | Password |             | Port      | Quid                       | kgomect * |               |          |
| Local Ster     Planete Ster       Planete Ster     Planete Ster       Planete Ster     Plane Foder       Planete Ster                                                                                                    |                                   |                   |                           |     |              |          | -           |           | -                          |           |               |          |
| Local Size     Image: Size     Plename     Plenam                                                                                                    |                                   |                   |                           |     |              |          |             |           |                            |           |               |          |
| Local Str     Restate Str       Vill_ord     Vill_ord       2.0     Pleicize Relative       Because     Pleicize Relative       Vill_ord     Pleicize Relative       Because     Pleicize Relative       Double     Pleicize Relative       Double     Pleicize Relative       Pleicize Relative     Pleicize Relative       Pleicize Relative     Pleicize Relativ                                                                                                    |                                   |                   |                           |     |              |          |             |           |                            |           |               |          |
| Local Size       *       Renote Size                                                                                                    |                                   |                   |                           |     |              |          |             |           |                            |           |               |          |
| Local Size     Memory     Remote Size       2.0     yd.grfl       2.0     Nei Size       2.0     Nie Foder       2.0     Nie Foder       2.0     Derction       2.0     Derction       2.0     Derction       2.0     Derction       2.0     Derction </td <td></td> <td></td> <td></td> <td></td> <td></td> <td></td> <td></td> <td></td> <td></td> <td></td> <td></td> <td></td>                                                                                                    |                                   |                   |                           |     |              |          |             |           |                            |           |               |          |
| Plename     Plename       2.0     Status       Plename     Plename       Plename     Plename <td>Local Star</td> <td></td> <td></td> <td>*</td> <td>Renote Site:</td> <td></td> <td></td> <td></td> <td></td> <td></td> <td></td> <td></td>                                                                                                    | Local Star                        |                   |                           | *   | Renote Site: |          |             |           |                            |           |               |          |
| Johnson     Parket / Totype     Lock     Total / Totype     Lock     Total / Totype     Lock     Total / Totype     Lock     Total / Totype     Lock     Total / Totype     Lock     Total / Totype     Lock     Total / Totype     Lock     Total / Totype     Lock     Total / Totype     Lock     Total / Total / Totype     Lock     Total / Totype     Lock     Total / Totype     Lock     Total / Totype     Lock     Total / Totype     Lock     Total / Totype     Lock     Total / Totype     Lock     Total / Totype     Lock     Total / Totype     Lock     Total / Total / Totype     Lock     Total / Total / Totype     Lock     Total / Total / Totype     Lock     Total / Total / Totype     Lock     Total / Total / Total / Totype     Lock     Total / Total /                                                                                                    | 9-64 B                            |                   |                           |     | Filmane      |          | Férine      | Filebooa  | Date                       | Time      | Demissions    |          |
| 2.0<br>bodup_GHMev2005       Brenzer / Flestze Fletyze       Last Modified       2.0<br>bodup_GHMev2005       2.0<br>bodup_GHMev2005       Plantes / Fletyze       Last Modified       2.0<br>bodup_GHMev2005       Plantes / Fletyze       Documents_jor_mebate       Plantes / Fletyze       Documents_jor_mebate       Plantes / Fletyze       Documents_jor_mebate       Plantes / Fletyze       Documents_jor_mebate       Plantes / Fletyze       Documents_jor_mebate       Plantes / Fletyze       Documents_jor_mebate       Plantes / Fletyze       Documents_jor_mebate       Plantes / Fletyze       Documents / Fletyze       Documents / Fletyze       Documents / Fletyze       Documents / Fletyze       Documents / Fletyze       Plantes / Fletyze       Documents / Fletyze       Plantes / Fletyze       Documents / Fletyze       Plantes / Fletyze       Plantes / Fletyze       Dialog       Plantes / Fletyze       Dialog       Dialog       Dialog       Plantes / Fletyze       Status                                                                                                    | - vi of                           |                   |                           |     | P Ber Ign By |          | 1 Million I | L MAL DAM | 1.6969                     | 1.10.00   | T shronker in | _        |
| Bodue_potHeter-2006       Plename     Plenine       1000000000000000000000000000000000000                                                                                                    | - 2.0                             |                   |                           | 100 |              |          |             |           |                            |           |               |          |
| Bit orel       Plename     Plexity       Plename     Plexity       2.0     Plexity       2.0     Plexit                                                                                                    | backup_010No                      | v2005             |                           |     |              |          |             |           |                            |           |               |          |
| Binnane         Piestane         Piestane         Piestane         Piestane           2.0         Pie Pider         Loci Modified         •           2.1         Pie Pider         Loci Modified         •           2.2         Pie Pider         Loci Modified         •           2.1         Pie Pider         Loci Modified         •           2.2         Pie Pider         Lip 2005 12:2         •           2.1         Pie Pider         Lip 2005 12:3         •           2.0         Pie Pider         Lip 2005 12:3         •           2.0         Pie Pider         Lip 2005 11:3         •           2.0         Downloads         Pie Pider         Lip 2005 11:3           2.0         Pie Pider         Status         •           2.0         Pie Pider         Status         •           2.0         Pie Pider         Status         •           2.0         Pie Pider         Status         •           2.0         Pie Pider         Status         •                                                                                                    | 🕀 🛅 corel                         |                   |                           |     |              |          |             |           |                            |           |               |          |
| Pie Foder         10/1/2005 17:2            yst.grf         Pie Foder         6(22)2004 12:5            Control         Pie Foder         11/5/2005 18:5            Control         Pie Foder         11/5/2005 18:5            Control         Pie Foder         11/5/2005 18:5            Control         Pie Foder         11/15/2005 19:            Controls_jor_website         Pie Foder         11/15/2005 19:            Controls_jor_website         Pie Foder         11/15/2005 19:            Controls_jor_website         Pie Foder         11/15/2005 19:            Controls_jor_website         Pie Foder         11/15/2005 19:            Controls_jor_website         Pie Foder         11/15/2005 19:            Controls_jor_website         Pie Foder         11/12/2005 19:            Controls_jor_website         Pie Foder         11/12/2005 19:            Controls_jor_website         Pie Foder         11/12/2005 19:            Diadj_Data         Pie Foder         11/12/2014 12:         Yietee                                                                                                    | Flenane /                         | Filesize Filetype | Last Modified             |     |              |          |             |           |                            |           |               |          |
| 2.2.0         Pile Foder         10/1/2005 17:2                                                                                                    | <b>`</b>                          |                   |                           |     |              |          |             |           |                            |           |               |          |
| July         Prior         Prior         Order         0/23/2004 12:5           Declug_/04/Nov2005         File Foder         1/15/2005 15:5                                                                                                    | 2.0                               | File Folder       | 10/4/2005 17:2            |     |              |          |             |           |                            |           |               |          |
| DoculUMPINVX005         Pile Foder         11/5/2005 19:5           Corel         Pile Foder         10/25/2001 17:3           Documents_jor_website         Pile Foder         11/15/2005 19:           Documents_jor_website         Pile Foder         11/15/2005 19:           Documents_jor_website         Pile Foder         11/15/2005 19:           Documents_jor_website         Pile Foder         11/15/2005 19:           Documents_jor_website         Pile Foder         5/12/2005 19:           Documents_jor_website         Pile Foder         5/12/2005 19:           Documents_jor_website         Pile Foder         5/12/2005 19:           Documents_jor_website         Pile Foder         5/12/2005 19:           Documents_jor_website         Pile Foder         5/12/2005 19:           Optimum         Pile Foder         5/12/2005 19:           Documents_jor_website         Pile Foder         5/12/2001 10:           Documents_jor_website         Pile Foder         5/23/2001 10:           Documents_jor_website         Pile Foder         5/23/2001 10:           Documents_jor_website         Pile Foder         5/23/2001 10:           Documents_jor_website         Pile Foder         5/23/2001 10:         Pile                                                                                                    | vt_cnf                            | Pile Folder       | 6/23/2004 12:5            |     |              |          |             |           |                            |           |               |          |
| Corel     Mile Folder     9(2)(2004 1075       Coursents, Jor_website     File Folder     11/15(2005 19:       Donan, Query, Dackup     File Folder     11/15(2005 19:       Operational     File Folder     11/15(2005 19:       Operational     File Folder     11/15(2005 19:       Operational     File Folder     11/15(2005 19:       Operational     File Folder     11/15(2005 19:       Operational     File Folder     11/12(2005 14:2       Ofords     File Folder     7/112(2005 16:2       Ofords     File Folder     7/112(2005 16:2       On Allonal, plota     File Folder     5/22/2004 11:5       Onderstand     File Folder     5/22/2004 12:5       Todal mana_pruledota.s     File Folder     5/22/2004 12:5       Todal Planame     Sale     Derection     Remote Planame                                                                                                    | becup_040140v2005                 | File Foder        | 11/5/2005 18:5            | _   |              |          |             |           |                            |           |               |          |
| Cold Planame     Stel     Direction     Renote Planame       Douments, Jor website     Pile Foder     61/15/2005 11:5       Connam, Query, Lackup     Pile Foder     61/12/2005 11:5       Consentand     Pile Foder     51/12/2005 11:5       Consentand     Pile Foder     51/12/2005 11:5       Consentand     Pile Foder     51/12/2005 11:5       Consentand     Pile Foder     51/12/2005 11:5       Consentand     Pile Foder     51/12/2005 11:5       Consentand     Pile Foder     61/12/2005 11:5       Consentand     Pile Foder     61/12/2005 11:5       Consentand     Pile Foder     61/12/2005 11:5       Consentand     Pile Foder     61/12/2005 11:5       Consentand     Pile Foder     61/12/2005 11:5       Consentand     Pile Foder     61/12/2005 11:5       Consentand     Pile Foder     61/12/2005 11:5       Consentand     Pile Foder     51/2/2005 10:0       Consentand     Pile Foder     51/2/2005 10:0       Consentand     Pile Foder     51/2/2005 10:0       Cold Planame     See     Direction                                                                                                    | Corel                             | Pile Polder       | 9(20)2004 1713            | 133 |              |          |             |           |                            |           |               |          |
| Oblamic Systematic     His Polar     Lijisjoor Jim.       Oblamic Systematic     His Polar     Lijisjoor Jim.       Openhadds     His Polar     Lijisjoor Jim.       Openhadds     His Polar     Lijisjoor Jim.       Openhadds     His Polar     Lijisjoor Jim.       Openhadds     His Polar     Lijisjoor Jim.       Polari     His Polar     Lijisjoor Jim.       Openhadds     His Polar     Silij2005 15:       Profit     Pile Polar     Silij2005 15:       Ofotis     File Polar     Silij2005 15:       Ofotis     File Polar     Silij2005 15:       Ofotis     File Polar     Silij2005 15:       Oto     File Polar     Silij2005 15:       Oto     File Polar     Silij2005 15:       Oto     File Polar     Silij2005 15:       Jind Joata     File Polar     Silij2001 15:       Jind Joata     File Polar     Silij2001 15:       Joad Plename     Size     Derection     Remote Plename                                                                                                    | Cito                              | File Foder        | 1002202004100             | 121 |              |          |             |           |                            |           |               |          |
| Coverbads     Pile Folder     0.11/2000 Flat       Coverbads     Pile Folder     0.11/2000 Flat       Coverbads     Pile Folder     1.11/2000 Flat       Coverbads     Pile Folder     1.11/2000 Flat       Status     Develop Flat                                                                                                    | Documents for website             | File Foder        | 0/04/00/05 19(            | 101 |              |          |             |           |                            |           |               |          |
| Image terring     Pile Foder     5/11/2005 14.0       Image terring     Pile Foder     5/11/2005 14.0       Image terring     Pile Foder     5/11/2005 14.0       Image terring     Pile Foder     0/11/2005 14.0       Image terring     Pile Foder     0/11/2005 14.0       Image terring     Pile Foder     0/11/2005 14.0       Image terring     Pile Foder     0/11/2005 14.0       Image terring     Pile Foder     0/11/2005 14.0       Image terring     Pile Foder     0/11/2005 14.0       Image terring     Pile Foder     0/11/2005 14.0       Image terring     Pile Foder     0/11/2005 14.0       Image terring     Pile Foder     0/11/2005 14.0       Image terring     Pile Foder     0/11/2005 14.0       Image terring     Pile Foder     0/11/2005 14.0       Image terring     Pile Foder     0/11/2005 14.0       Image terring     Pile Foder     0/11/2005 14.0       Image terring     Pile Foder     0/11/2005 14.0       Image terring     Statue     Pile Foder       Image terring     Statue     Pile Foder                                                                                                    | Downloads                         | File Frider       | 1106200616                |     |              |          |             |           |                            |           |               |          |
| Inits     Pile Föder     5/12/2005 15:2       Inits     Pile Föder     7/19/2005 15:2       Inits     Pile Föder     7/19/2005 15:2       Inits     Pile Föder     5/22/2004 15:0       Inits     Pile Föder     5/22/2004 15:0       Inits     Pile Föder     5/22/2004 15:0       Inits     Pile Föder     5/22/2004 15:0       Inits     Pile Föder     5/22/2004 15:0       Inits     Pile Föder     5/22/2004 15:0       Inits     Pile Föder     5/22/2004 15:0       Inits     Pile Föder     5/22/2004 15:0       Inits     Pile Föder     5/22/2004 15:0       Inits     Pile Föder     5/22/2004 15:0       Inits     Pile Föder     5/22/2004 15:0                                                                                                    | Despertences                      | File Folder       | 6/10/2005 14:0            | 121 |              |          |             |           |                            |           |               |          |
| COM NO16, files     Pile Folder     7/11/2005 II:     Pile Folder     0/11/2006 II:     Pile Folder     0/11/2004 II:5     Pile Folder     4(ci)(2004 II:5     10 folders and 2% files with 541997593 bytes.      Iocal Plename     Size     Denotion     Remote Plename     Host     Status                                                                                                    | Cloris                            | File Foider       | 5/12/2005 16/2            | 101 |              |          |             |           |                            |           |               |          |
| Con         Pile Föder         0/16/2004 11:5           Im Ad Stata         File Föder         5/22/2004 15:0           Im Ad anna, phule_sduce         Pile Föder         4/22/2004 12:5           It för and 25 files web 541997593 bytes.         Image: State State Stat | FORM NO16 files                   | File Foider       | 7/19/2005 16:1            | 121 |              |          |             |           |                            |           |               |          |
| Ind_Data         File Folder         \$[25]2004 Ist0           Ond-arms_phule_educe         Hie Folder         +[20]2004 Ist0           20 folders and 24 files with \$41997593 bytes.                                                                                                    | i kon                             | File Folder       | 8/16/2004 11:5            | 122 |              |          |             |           |                            |           |               |          |
| Denderstrag_phyle_educe         Pile Foder         4[21]/2004 12/35           300 folders and 24 files web 54199/3503 bytes.                                                                                                    | Data Data                         | File Folder       | 5/26/2004 15:0            | 100 |              |          |             |           |                            |           |               |          |
| 30 Folders and 24 files with \$41997593 bytes.                                                                                                    | Canahama_phule_eduxa              | File Poider       | 4(28)2004 1215            | -   |              |          |             |           |                            |           |               |          |
| Local Plename Size Direction Remote Plename Host Status                                                                                                    | 30 folders and 24 files with 5419 | 97593 bytes.      |                           |     |              |          |             |           |                            |           |               |          |
|                                                                                                    | Local Filename                    | Sce               | Direction Remote Filename |     | Host         |          | Ratus       |           |                            |           |               |          |
|                                                                                                    |                                   |                   |                           |     |              |          |             |           |                            |           |               |          |
|                                                                                                    |                                   |                   |                           |     |              |          |             |           |                            |           |               |          |
|                                                                                                    |                                   |                   |                           |     |              |          |             |           |                            |           |               |          |
|                                                                                                    |                                   |                   |                           |     |              |          |             |           |                            |           |               |          |
|                                                                                                    |                                   |                   |                           |     |              |          |             |           |                            |           |               |          |
|                                                                                                    |                                   |                   |                           |     |              |          |             |           |                            |           |               |          |
|                                                                                                    |                                   |                   |                           |     |              |          |             |           |                            |           |               |          |
| Ready Queue: 0 hytes                                                                                                    | Ready                             |                   |                           | 1   | 1            |          |             |           |                            |           | Queue: 0 b    | ytes 🛎 🕸 |

### Step 2

FileZilla opens up; the FileZilla main widow is divided into the following sections:

| Local Sit          | e                                                                                                    |                                                                                                    |        |                  |                        |                   |              |
|--------------------|----------------------------------------------------------------------------------------------------|----------------------------------------------------------------------------------------------------|--------|------------------|------------------------|-------------------|--------------|
| Local Site 100<br> | 206                                                                                                    |                                                                                                    | Renote | Ster<br>e Plesze | Flittype Date (        | Titoe Permissions | <br>Remote S |
| Parcelle           | Parente Parente<br>Pila Folder<br>Pila Folder<br>Pi | Libe Hookee<br>L0/H/2005 L7-2<br>6/21/2004 L2-5<br>11/5/2005 L8-5<br>9/20/2004 L7-3<br>11/15/2005 L9-3<br>6/14/2005 L9-3<br>6/14/2005 L9-3<br>7/11/2005 L9-3<br>9/21/2005 L9-3<br>9/21/2005 L9-3<br>9/21/2004 L2-5<br>9/25/2004 L2-5 |        | Computer         | <sup>.</sup> File List | ]                 |              |
| Read.              |                                                                                                    |                                                                                                    |        |                  |                        | iQuese 0 bytes @  |              |

#### Step 3

12

To connect to your website using FTP, please enter the FTP IP address or domain name of the server into **<u>A</u>ddress / host** field of the Quick connect bar.

Enter your FTP User name and password into **User** and Password field of the Quick connect bar respectively. Enter 21 into the **Port** Field, and then press the quick connect button. Please ensure that you are connected to the Internet.

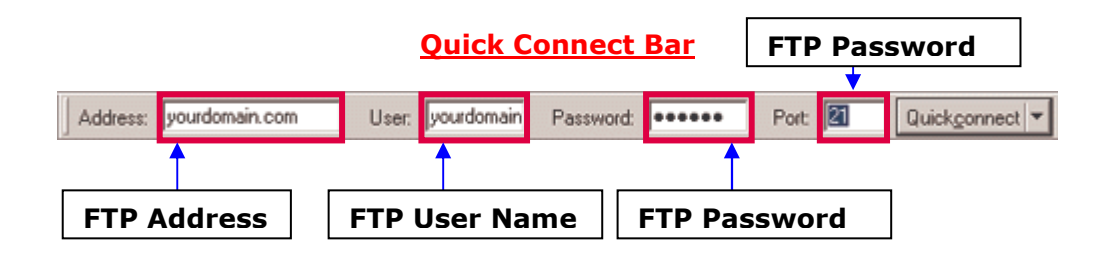

**Note**: You may also setup the site using the site manager found under the File menu. Details of the sites created under the site manager are stored within FileZilla and are easily accessible for future use.

#### Step 4

FileZilla should now connect to your server and should display messages like the ones shown in the window below:

### Successfully connected message

| 🔁 FileZilla       | - Connected to                                          | ( _                   | )                       |
|-------------------|---------------------------------------------------------|-----------------------|-------------------------|
| <u>File E</u> dit | <u>T</u> ransfer <u>V</u> iew <u>Q</u> ueue <u>S</u> er | rver <u>H</u> elp     |                         |
| 🛲 🗸   [t          | 1. it, Q 📰   🗈 🕒 6                                      | 3 🎉 R   💡             | Address: yourdomain.com |
| Status:           | Retrieving directory listing                            |                       |                         |
| Command:          | PWD                                                     |                       |                         |
| Response:         | 257 "/cyber2003" is current                             | directory.            |                         |
| Command:          | PORT 59,161,5,35,15,55                                  | -                     |                         |
| Response:         | 200 PORT command succes                                 | ssful.                |                         |
| Command:          | TYPE A                                                  |                       |                         |
| Response:         | 200 Type set to A.                                      |                       |                         |
| Command:          | LIST                                                    |                       |                         |
| Response:         | 150 Opening ASCII mode da                               | ata connection for /b | in/ls.                  |
| Response:         | 226 Transfer complete.                                  |                       |                         |
| Status:           | Directory listing successful                            |                       |                         |

**Note**: if you are unable to connect to the server, you must check and ensure that your internet connection is working fine.

#### Unable to connect message

| 🔁 FileZilla 🗤                | ersion 2.2.3                                          |  |  |  |  |  |  |  |  |
|------------------------------|-------------------------------------------------------|--|--|--|--|--|--|--|--|
| <u>File E</u> dit <u>T</u> r | ansfer <u>V</u> iew Queue <u>S</u> erver <u>H</u> elp |  |  |  |  |  |  |  |  |
| - [t <sub>a</sub>            | 🖫 风 🧱 🚱 🕓 🗱 R 🤶 Address: yourdomain.com               |  |  |  |  |  |  |  |  |
| Status:                      | Connecting to yourdomain.com                          |  |  |  |  |  |  |  |  |
| Error:                       | Unable to connect                                     |  |  |  |  |  |  |  |  |
| Status:                      | Waiting to retry (3 retries left)                     |  |  |  |  |  |  |  |  |
| Status:                      | Connecting to yourdomain.com                          |  |  |  |  |  |  |  |  |
| Error:                       | Unable to connect!                                    |  |  |  |  |  |  |  |  |
| Status:                      | Waiting to retry (2 retries left)                     |  |  |  |  |  |  |  |  |
| Status:                      | Connecting to yourdomain.com                          |  |  |  |  |  |  |  |  |
| Error:                       | Unable to connect!                                    |  |  |  |  |  |  |  |  |
| Status:                      | Waiting to retry (1 retry left)                       |  |  |  |  |  |  |  |  |
| Status:                      | Connecting to yourdomain.com                          |  |  |  |  |  |  |  |  |
| Error:                       | Unable to connect                                     |  |  |  |  |  |  |  |  |

#### Step 5

14

After you have successfully connected to the server, a list of server files and folders appears on the right side of the main window and your machine files and folder appears on the left side of the main window.

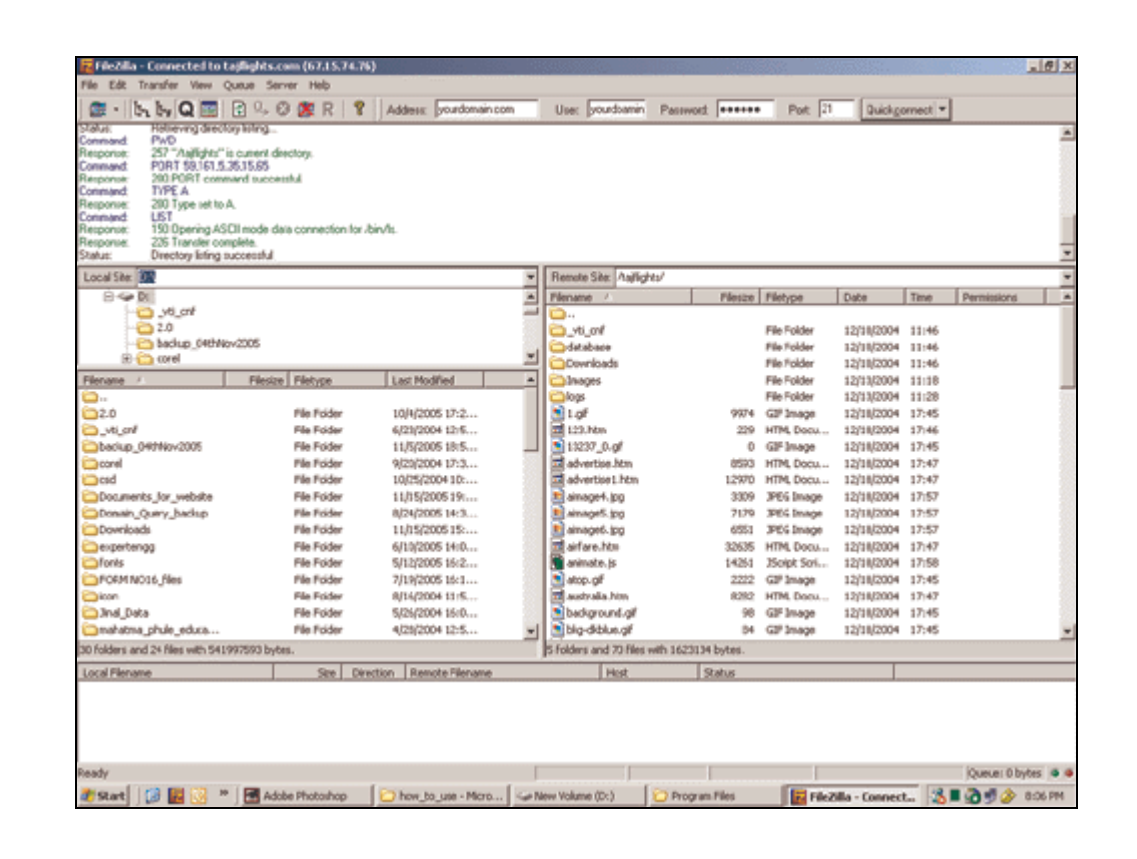

# <sup>15</sup> How to Host Your Website

#### Step 6

You can transfer files both ways either from local machine to the server or from the server to the local machine. You may either double-click the file you wish to transfer or you may drag and drop files from their respective windows. The Files you transfer are added to the Queue Manager File List.

| FileZilla - Connected to cy     | rbersitesin | dia.com (cy  | bersite   | esindia.com)      | 1000    |                      |              | 17430/cS. |             | 200    |            |           |             | . 0       | ×                                                                                                    |
|---------------------------------|-------------|--------------|-----------|-------------------|---------|----------------------|--------------|-----------|-------------|--------|------------|-----------|-------------|-----------|----------------------------------------------------------------------------------------------------|
| the Edit Transfer Yew Qu        | ueue Serve  | er Helb      |           |                   |         |                      |              |           |             |        |            |           |             |           |                                                                                                    |
| 2 . b, b, Q =                   | 2 9, 0      | 2 R          | 81        | Addess            |         | Usec                 |              | Passwort  | _           | Pot    |            | Quickgorn | ect 👻       |           | and the second second sec |
| annona 200 Tune set to L        |             |              |           |                   |         |                      |              |           |             |        |            |           |             |           |                                                                                                    |
| mmand REST 0                    |             |              |           |                   |         |                      |              |           |             |        |            |           |             |           |                                                                                                    |
| esponse. 350 Restating at       | 0.          |              |           |                   |         |                      |              |           |             |        |            |           |             |           |                                                                                                    |
| Apponue. 200 Type set to A      |             |              |           |                   |         |                      |              |           |             |        |            |           |             |           |                                                                                                    |
| mmand: TYPE A                   |             |              |           |                   |         |                      |              |           |             |        |            |           |             |           | -                                                                                                    |
| ponoe: 280 Type set to A        |             |              |           |                   |         |                      |              |           |             |        |            |           |             |           | <u> </u>                                                                                                    |
| acal Site: D:\                  |             |              |           |                   | • 6     | Remote Site /        | /cybe/2003/  |           |             |        |            |           |             |           | *                                                                                                    |
| My Computer                     |             |              |           |                   | . 7     | Vename /             |              | Filesize  | Fletype     |        | Date .     | Time      | Permissions |           | *                                                                                                    |
| 8-9-C                           |             |              |           |                   | - 6     | New/Year20           | 05           |           | File Folder | -      | 02/09/2005 | 18:11     |             |           |                                                                                                    |
| 8 🦇 D:                          |             |              |           |                   | 10      | sniffer              |              |           | File Folder |        | 02/09/2005 | 18:09     |             |           |                                                                                                    |
| 👝 _v6_enf                       |             |              |           |                   |         | it at s              |              |           | File Folder |        | 02/19/2005 | 18:11     |             |           |                                                                                                    |
| ÷- 🞦 2,0                        |             |              |           |                   | 프 6     | statsone             |              |           | File Folder |        | 02/19/2005 | 18:11     |             |           |                                                                                                    |
| leriane /                       | Filesize    | Fletype      |           | Last Modified     | -       | beolqu 🧲             |              |           | File Folder |        | 02/19/2005 | 18:11     |             |           |                                                                                                    |
| alertoolspdfgenerator           | 45 XB       | WinZip File  |           | 7/21/2005 19:5    |         | والار الإرزاقي       | el .         | 1759      | HTML Doo    | u      | 02/19/2005 | 18:11     |             |           |                                                                                                    |
| Apple-1.G2F                     | 213         | GJF Image    |           | 8/29/2005 12:2    |         | 🗟 Allance Jo         | ttom.htm     | 4875      | HTML Doo    | u      | 02/09/2005 | 18:11     |             |           |                                                                                                    |
| Apple-2.G3F                     | 213         | GJF Image    |           | 8/29/2005 12:2    |         | 🖥 Alliance_fri       | ameset.htm   | 452       | HTML Doo    | a      | 02/19/2005 | 18:11     |             |           |                                                                                                    |
| bg_arrow.GP                     | 570         | GIF Image    |           | 5/23/2003 12:5    |         | 🖉 Alliance_To;       | p.htm        | 403       | HTML Doo    | u      | 02/19/2005 | 18:11     |             |           |                                                                                                    |
| cspconaultancy.pub              | 347 KB      | Mcrosoft Of  | Acx       | 1/15/2006 15:1    |         | Sannerallar          | nce.gif      | 1665      | CIP Image   |        | 02/19/2005 | 10:11     |             |           |                                                                                                    |
| Datatransfer2K.pub              | 33 KB       | Mcrosoft Of  | fice      | 5/5/2005 20:01    |         | a bottomfram         | e.htm        | 190       | HTML Doo    | a      | 02/19/2005 | 18:11     |             |           |                                                                                                    |
| Denos_Botton.htm                | 12 KB       | HTML Docum   | ent       | 11/25/2004 19:    |         | 🖁 confirm, asp       | )            | 3200      | ASP File    |        | 02/19/2005 | 18:11     |             |           |                                                                                                    |
| fm15.doc                        | 19 KB       | Microsoft Wi | nq        | 7/19/2005 15:2    |         | confirm) as          | φ            | :434      | ASP File    |        | 02/19/2005 | 18:11     |             |           | 23                                                                                                    |
| FORM NO16 htm                   | 17 83       | HTML Docum   | ent       | 7/19/2005 16:1    |         | _consulting_         | Botton htm   | 2814      | HTML Doo    | a      | 02/09/2005 | 18:11     |             |           |                                                                                                    |
| fornt6.pdf                      | 12 HD       | Adobe Acrol  | Jex       | 7/19/2005 15:1    |         | Contextua            | Potton.htm   | 2991      | HTML Doo    | ÷      | 02/19/2005 | 10:11     |             |           |                                                                                                    |
| KRCEV025.TIF                    | 61 KB       | TrueType Fo  | nt Ne     | 6/29/2005 15:4    |         | Contactus            | Botton2.htm  | 2981      | HTML Doo    | ui ili | 02/19/2005 | 18:11     |             |           |                                                                                                    |
| manlogo.GB                      | 10 #35      | GDF Image    |           | 5/23/2003 18:4    |         | Coreactus            | Botton 3.hts | 3992      | HTML Doo    | a      | 02/09/2005 | 18:11     |             |           |                                                                                                    |
| pagefile.sys                    | 512 MB      | Systen file  |           | 11/18/2005 16:    |         | Contactus            | Botton_4.hts | n 3992    | HTML Doo    | ui III | 02/19/2005 | 18:11     |             |           |                                                                                                    |
| RoltaNet_Infolme.exe            | 2 MB        | Application  |           | 2/1/2005 19/53    |         | Contactus_           | Frameset.htr | n 440     | HTML Doo    | ui     | 02/19/2005 | 18:11     |             |           |                                                                                                    |
| Jshared Hosting.pdf             | 48.KB       | Adobe Acrol  | ж         | 7/21/2005 20:1    | 30      | contactus_           | rop.hen      | 391       | HTML DOO    | ä      | 02(19)2005 | 18111     |             |           | -                                                                                                    |
| icted 3 files with \$871 bytes. |             |              |           |                   | 5       | elected 5 Files      | with 11778 b | ytzs.     |             |        |            |           |             |           |                                                                                                    |
| cal Flename                     |             | Ste .        | Direction | h Remote Filename |         |                      | Hot          | 1         | tusi .      | -      |            |           |             |           | -                                                                                                    |
| (Apple-1./GIF                   |             | 2261         | >         | /cyber2003/Apple  | 1.60    |                      | cybersite    | sindia.c  |             |        |            |           |             |           | _                                                                                                    |
| Apple-2.GIF                     |             | 3040         | ->        | /cyber2003/Appl   | -2.GIF  |                      | cybersite    | sindia.c  |             |        |            |           |             |           |                                                                                                    |
| Dg_artow.GB                     |             | 570          |           | /cyber2003/bg_a   | row.G   | dif<br>fotbour http: | cybersite    | sindla.c  |             |        |            |           | ~           |           |                                                                                                    |
| Contactus Bottom.htm            |             | 3999         | 6         | (cyber2003/Cort   | ictus I | Bottom, htm          | cybersite    | sindia.c  |             |        |            |           | Que         | ue M      | а                                                                                                    |
| (Conlactus_Bottom2.htm          |             | 3981         | ¢         | /cyber2003/Cont   | etus.   | Bolton2.htm          | cybersite    | sindia.c  |             |        |            |           |             |           |                                                                                                    |
| Conlactus_Bottom_3.Nm           |             | 3992         | ¢         | (cyber2003)Cont   | KTUS_   | Bolton_3.htm         | cybersite    | sindia.c  |             |        |            | -         |             |           |                                                                                                    |
| Conlactus_Bottom_4.Nm           |             | 3992         | ¢         | /cyber2003/Cont   | ictus_l | Bottom_4.htm         | oterste      | sindia.c  |             |        |            |           |             |           |                                                                                                    |
|                                 | _           | _            |           |                   |         | _                    | 2            |           |             |        |            |           |             |           |                                                                                                    |
| юлу                             |             |              |           |                   |         |                      |              |           |             |        |            |           | QU          | MUN: 2418 |                                                                                                    |

### Step 7

To transfer folders and/or multiple files, select them and right-click the selection. Then you can click on Upload/Download in the popup menu

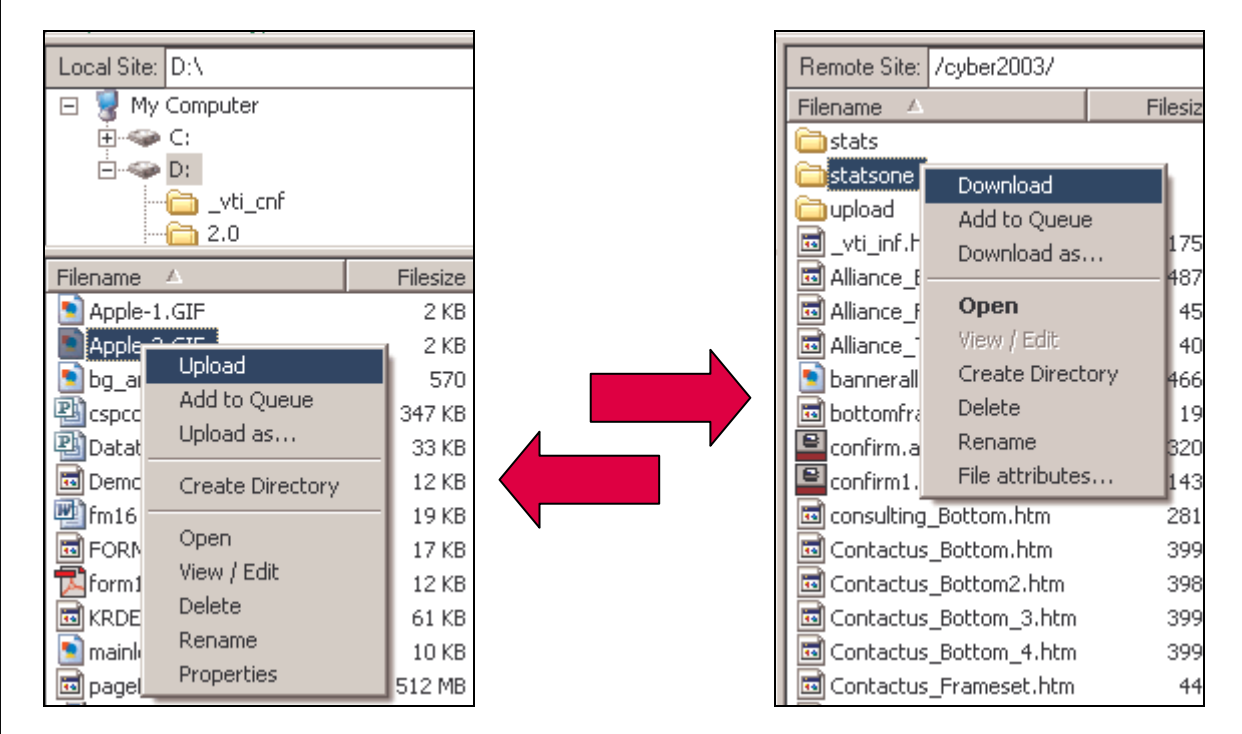

To add files to the queue so that they will be transferred later, select them and click Add to Queue from the popup menu. You may also drag the files directly into the

queue. Click on the button on the toolbar to start the transfer or go to the queue menu and click on Process queue (**Queue > Process Queue**).

| Local Filename            | Size Direction |     | Remote Filename              | This symbol indicates a transfer |  |  |  |  |  |
|---------------------------|----------------|-----|------------------------------|----------------------------------|--|--|--|--|--|
| D:\Apple-1.GIF            | 2261           | >   | /cyber2003/Apple-1.GIF       | from the Local Machine to the    |  |  |  |  |  |
| D:\Apple-2.GIF            | 3040           | >   | (cuber2003/Apple 2 CIE       |                                  |  |  |  |  |  |
| D:\bg_arrow.GIF           | 570            | >   | /cyber2003/bg_arrow.GIF      | Server                           |  |  |  |  |  |
| D:\consulting_Bottom.htm  | 2814           | <   | /cyber2003/consulting_Botton |                                  |  |  |  |  |  |
| D:\Contactus_Bottom.htm   | 3999           | <   | /cyber2003/Contactus_Bottop  | .htm cybersitesindia             |  |  |  |  |  |
| D:\Contactus_Bottom2.htm  | 3981           | <   | /cyber2003/Contactus_Botto   | This symbol indicator a transfor |  |  |  |  |  |
| D:\Contactus_Bottom_3.htm | 3992           | < 🗲 | /cyber2000/Contactus_Dotto   | This symbol mulcales a transfer  |  |  |  |  |  |
| D:\Contactus Bottom 4.htm | 3992           | <   | /cyber2003/Contactus Botto   | from the Server to the Local     |  |  |  |  |  |
|                           |                |     |                              | Machine                          |  |  |  |  |  |

**Note**: You can also drag the files from one side and drop them on the other side.